## インターネットをする

## ホームページ表示中の操作のしかた

ブラウザ画面での主なキー操作

| +-                                                                                                    | はたらき                                                                              |
|----------------------------------------------------------------------------------------------------|-----------------------------------------------------------------------------------|
| カーソル/決定キー                                                                                                    | カーソルを動かす。メニュー表示時は、項目を選ぶ。                                                          |
| ▲域詳細                                                                                                    | 画面を上下に動かす。メニュー表示時は、メニューのページ送りを行う。                                                 |
|                                                                                                    | カーソルで選んだリンク先を見る。<br>メニュー表示中は、カーソルで選んだ項目を決定する。<br>● 複数の項目が選択できるメニューでは、下記のマークを表示する。 |
| <u>H</u>                                                                                                    | メニューを表示する。                                                                        |
| (internet in the second second | インターネットを終了する。(インターネットの接続が切れる)<br>メニュー表示中は、メニューを消す                                 |
| 現在地                                                                                                    | インターネットをやめ、現在地案内( ルート案内 )を始める。<br>(インターネットの接続が切れる)                                |
| 日日                                                                                                    | ホームページのフレームを順に選ぶ。(☞44ページ)<br>● フレームのないホームページ表示中は、はたらきません。                         |

ブックマークを使う

お気に入りのホームページをブックマークに登録すると、次回からホームページのアドレス(URL)を入力する手間が 省けます。ブックマークは最大30件まで登録できます。また、見なくなったブックマークは消すことができます。

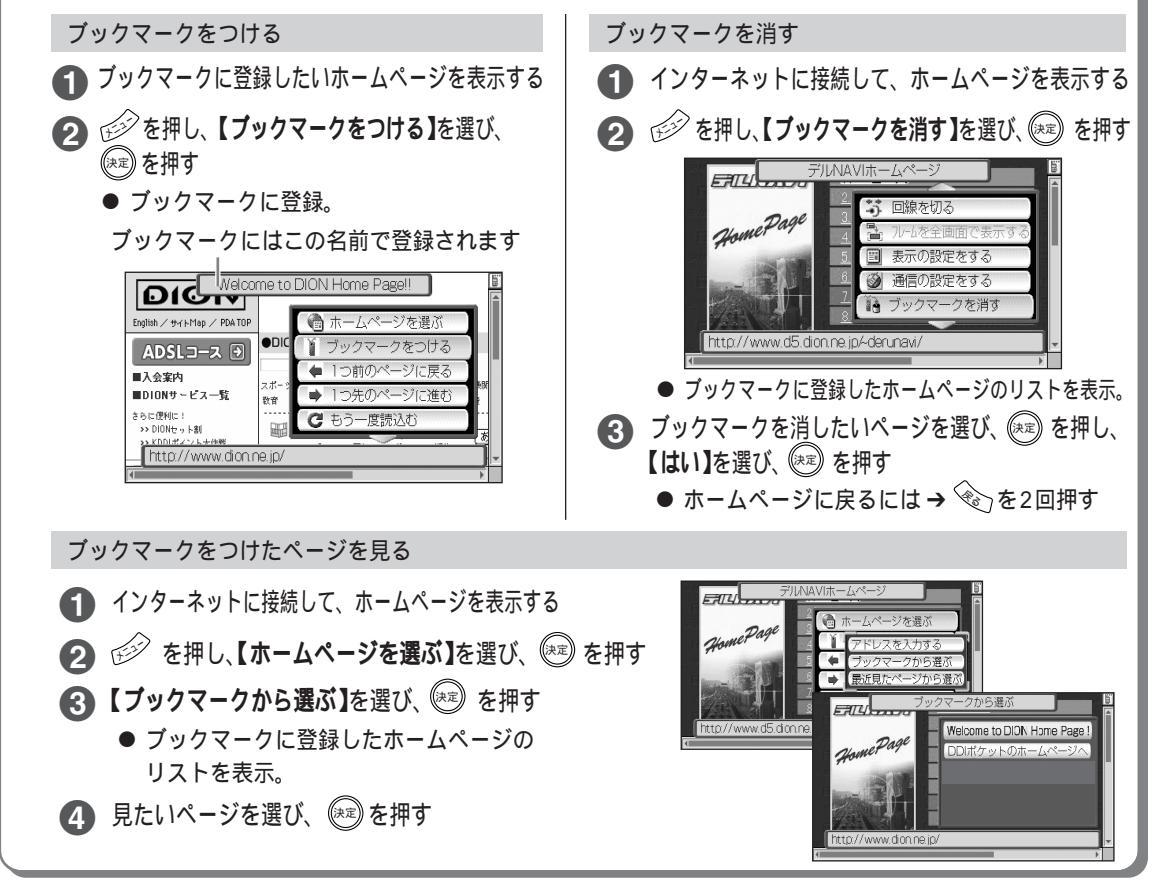

通信